Ratgeber für HR-Profis

# Die neuen Funktionen von LinkedIn Recruiter und LinkedIn Jobs

Wie Sie die Updates am besten für sich nutzen.

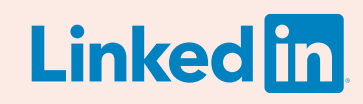

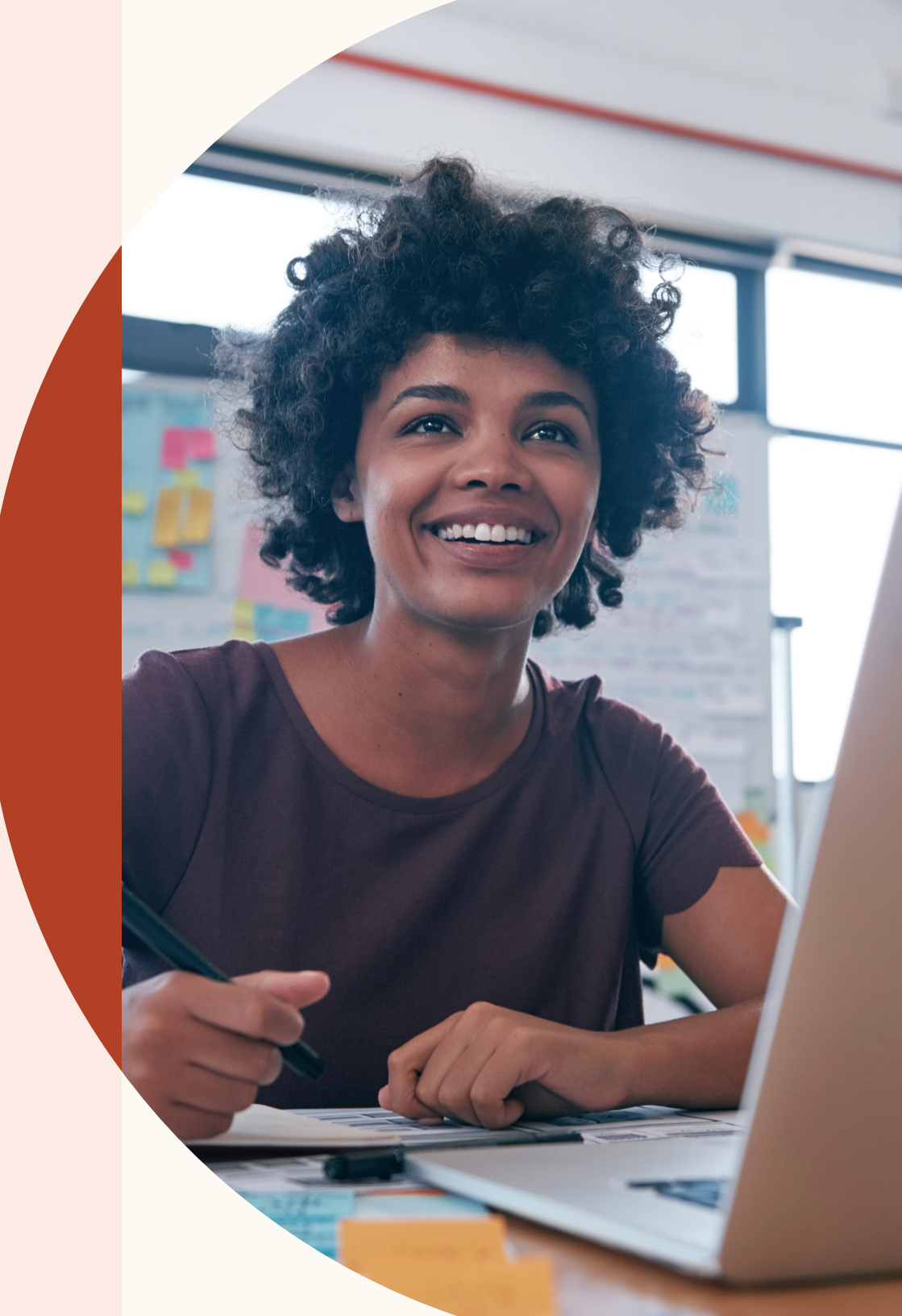

## Freuen Sie sich auf die neuen Funktionen von LinkedIn Recruiter und LinkedIn Jobs

Mit den Updates von LinkedIn Recruiter und LinkedIn Jobs finden Sie leichter Top-Kandidaten für freie Stellen, indem Sie Ihre Recruiting-Kanäle zusammenführen.

Ihr Team kann dadurch noch effizienter zusammenarbeiten, während die Tools ständig dazulernen und Ihnen laufend bessere Empfehlungen liefern.

Außerdem ermöglichen es die neuen Funktionen, Suchergebnisse und Bewerber zentral zu betrachten, Eignungsfragen zu Stellenanzeigen hinzuzufügen und noch vieles mehr. In diesem Ratgeber erfahren Sie alles Wichtige, um Ihren Recruiting-Prozess noch effektiver zu gestalten.

# Inhalt

|               | 7            |
|---------------|--------------|
|               | .5           |
| $\mathcal{I}$ | $\mathbf{O}$ |

Die 3 wichtigsten Vorteile der neuen Funktionen

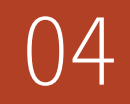

Projekte erstellen, Stellenanzeigen aufgeben und Kandidaten suchen

09 Sucherge zentral ve

Suchergebnisse und Stellenanzeigen zentral verwalten

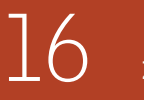

Durch optimierte Empfehlungen zum Top-Kandidaten

- 18
- Verbesserte Zusammenarbeit
- 7 Mehr qualifizierte Bewerber finden

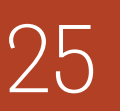

Wertvolle Insights durch effektivere Pipeline-Berichte

7 Support

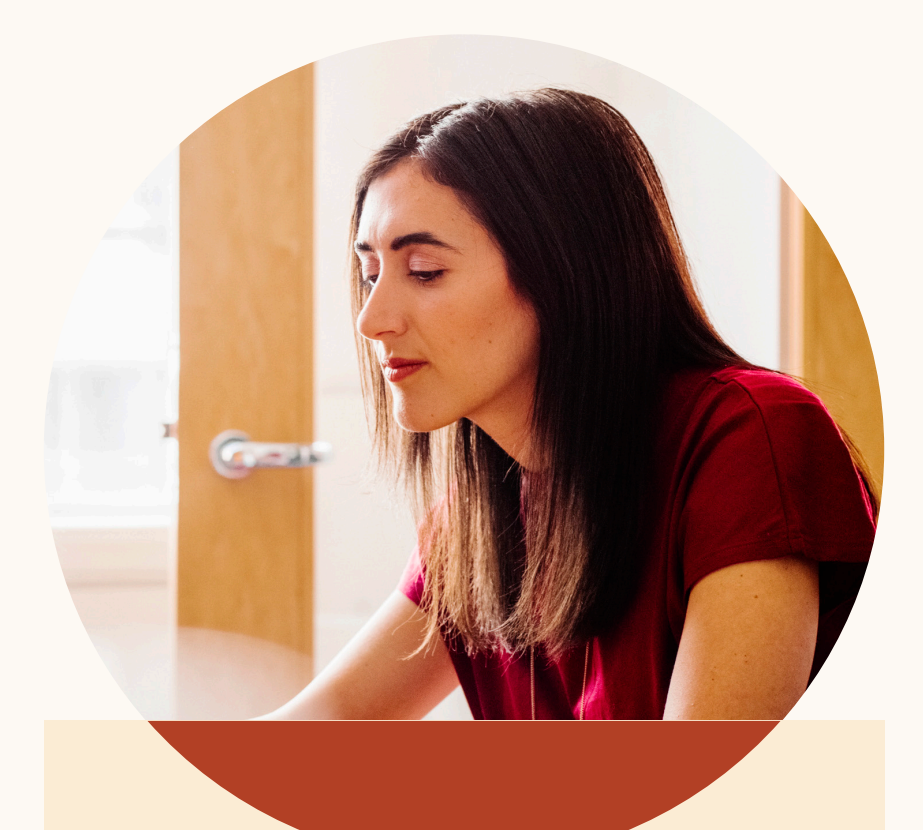

# Die 3 wichtigsten Vorteile der neuen Funktionen

Mit den neuen Funktionen von LinkedIn Recruiter und LinkedIn Jobs können Teams nicht nur einfacher und effizienter zusammenarbeiten. sondern insgesamt bessere Ergebnisse erzielen.

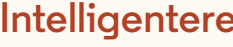

#### Intelligentere Ergebnisse

LinkedIn Recruiter und LinkedIn Jobs lernen nun voneinander. So erhalten Sie personalisierte Empfehlungen für Kandidaten, die besonders gut für eine Stelle geeignet sind.

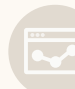

### Erhöhte Produktivität

Ein einheitlicher und zentraler Blick auf Bewerber und passende Kandidaten sowie die Einblendung von Profilen stellt Ihnen schneller relevante Informationen bereit und beschleunigt so Ihren Einstellungsprozess.

#### Verbesserte Zusammenarbeit

Sie können nun Kollegen in Ihren Notizen zu Kandidaten taggen. Außerdem haben dank der neuen einheitlichen Benutzeroberfläche alle Teammitglieder Zugriff auf dieselben Informationen. Somit ist Ihr gesamtes Team stets auf dem aktuellen Stand.

Projekte erstellen, Stellenanzeigen aufgeben und Kandidaten suchen

Integrierte Suchen und Stellenanzeigen erleichtern die Verwaltung von Kandidatinnen und Kandidaten. Projekte erstellen, Stellenanzeigen aufgeben und Kandidaten suchen

# Die ersten Schritte

Ein Projekt ist ein Arbeitsbereich, in dem Sie alle Ihre Recruiting-Aktivitäten nachverfolgen und zentral verwalten können.

## Ein neues Projekt erstellen und eine Stellenanzeige aufgeben

Sie möchten eine neue Stelle besetzen und suchen den passenden Kandidaten. Dafür müssen Sie eine Suche starten und eine Stellenanzeige aufgeben.

| Machen Sie Angaben zu Ihrem Projekt     | Ö Relevante Talent Insights                                                                                      |
|-----------------------------------------|----------------------------------------------------------------------------------------------------|
| Projektdetails                          | Wenn Sie uns wissen lassen, wen Sie einst<br>möchten, erhalten Sie angepasste Einblicke<br>Ihrem Kandidatenpool. |
| Projektname (nur zur internen Nutzung)* |                                                                                                    |
| Account-Manager – München (FYQ1)        | 610.875.380<br>Fach- und Führungskräfte auf LinkedIn                                                             |
| Projektbeschreibung                     | 1 749 083                                                                                                    |
| (optional)                              | mit der Jobbezeichnung Account-Manager                                                                           |
|                                         | 26.415                                                                                                    |
|                                         | in München und Umgebung                                                                                          |
| Welche Stellen möchten Sie besetzen? 💿  | 100                                                                                                    |
|                                         | 189                                                                                                    |

Schritt 1: Erstellen Sie ein Projekt und geben Sie die Position ein, die Sie besetzen möchten. Daraufhin wird Ihnen rechts Ihr Kandidatenpool angezeigt.

| Schritt 1: Welche Ste                | lle möchten Sie veröff     | entlichen?                 |
|--------------------------------------|----------------------------|----------------------------|
| Unternehmen*                         | Jobbezeichnung*            | Standort* ③                |
| Freshing                             | Account-Manager            | München und Umgebung       |
| Tätigkeitsbereich (Wählen Sie bis zu | 3 Tätigkeitsbereiche aus)* | Beschäftigungsverhältnis * |
| ✓ Kundenservice + Tätigk             | eitsbereich hinzufügen     | Vollzeit 💌                 |
|                                      |                            |                            |

Schritt 3: Nun müssen Sie Angaben zur Stelle machen.

| Weitere Mitarbeiter                  |                              | + Einladen              |
|--------------------------------------|------------------------------|-------------------------|
| Larry Hawkins<br>Senior Recruiter II |                              |                         |
| John Carpenter<br>Technical Sourcer  |                              |                         |
| *Pflichtfeld                         | Abbrechen Anzeige hinzufügen | Neues Projekt erstellen |

Schritt 2: Sobald Sie alle Projektdetails eingegeben haben, können Sie eine Stellenanzeige hinzufügen. Klicken Sie dazu auf "Anzeige hinzufügen".

| Kandidatenpool Pipeline Projekteinst | tellungen                                            |
|--------------------------------------|------------------------------------------------------|
| 189 Suchergebnisse 0 Bewerber Em     | pfehlungen + Kandidaten hinzufügen                   |
| () Suchverlauf                       | 189 ERGEBNISSE                                       |
| <u> </u> Suche löschen               | Mae Norris 2.                                        |
|                                      | Account-Manager bei Freshing<br>München und Umgebung |
| 幸 Eigene Filter                      | Attuell Account-Manager bei Freshing • 2016-Heute    |

Schritt 4: Nachdem Sie die erforderlichen Eingaben gemacht haben, klicken Sie auf "Fertigstellen", um das Projekt und die Anzeige zu erstellen. Daraufhin werden Sie zum Tab "Bewerber" in Ihrem "Kandidatenpool" weitergeleitet. Hier finden Sie alle zukünftigen Bewerber auf diese Stelle. Unter "Recruiter-Suche" finden Sie Suchergebnisse basierend auf Ihren Angaben zum Projekt.

## Einem bestehenden Projekt eine Stellenanzeige hinzufügen

Sie haben bereits ein Projekt erstellt und möchten nun eine Stellenanzeige hinzufügen, um schneller passende Kandidaten zu finden.

| Kandidatenpool Pipeline Projekteins  | tellungen                                                           |
|--------------------------------------|---------------------------------------------------------------------|
| 189 Suchergebnisse Empfehlungen +    | Kandidaten hinzufügen                                               |
| () Suchverlauf                       | 189 ERGEBNISSE                                                      |
| 🔟 Suche löschen                      | Mae Norris · 2.                                                     |
| ŧ Eigene Filter                      | Account-Manager bei Freshing<br>München und Umgebung                |
|                                      | Aktuell Account-Manager bei Freshing                                |
| Spotlights in                        | Früher Account-Manager – Kundenprogramme bei Minitome • 2011 - 2012 |
| + Werden wahrscheinlich reagieren    | Junior Account-Manager bei Zoomjax • 2011 - 2012                    |
| + Offen für neue Möglichkeiten (87), | Alle anzeigen                                                       |
|                                      | Ausbildung Ludwig-Maximilians-Universität München • 2007 - 2010     |

Schritt 1: Klicken Sie unter "Kandidatenpool" auf "Anzeige aufgeben", um Ihrem Projekt eine Stellenanzeige hinzuzufügen.

| Kandidatenpool Pip | eline Projekte | instellungen |  |
|--------------------|----------------|--------------|--|
| 284 Suchergebnisse | 0 Bewerber     | Empfehlungen |  |
|                    |                |              |  |
|                    |                |              |  |
|                    |                |              |  |
|                    |                |              |  |

Schritt 2: Geben Sie die erforderlichen Informationen ein und veröffentlichen Sie die Stellenanzeige. Die Stelle wird im Rahmen des Projekts ausgeschrieben, und Sie können alle zukünftigen Bewerber für diese Stelle unter dem Tab "Bewerber" innerhalb des "Kandidatenpools" einsehen.

## Stellenanzeige aufgeben

Sie möchten so schnell wie möglich eine Stellenanzeige aufgeben?

|                                                                                                    | in RECRUITER Projekte Jobs Kampagnen Berichte | Q Eine neue Su |
|----------------------------------------------------------------------------------------------------|-----------------------------------------------|----------------|
| Projektname (nur zur internen Nutzung)*<br>Wählen Sie ein bestehendes Projekt aus oder geben Sie den Namen<br>eines neuen Projekts ein, zu dem diese Anzeige hinzugefügt wird. | Account-Manager - München (FYQ1)              | /              |
| Projekt auswählen oder erstellen                                                                                                    | Kandidatenpool Pipeline Projekteinstellungen  |                |
|                                                                                                    | 284 Suchergebnisse 0 Bewerber Empfehlungen    |                |
| Schritt 1: Welche Stelle möchten Sie veröffentlichen?                                                                                                    |                                               |                |
|                                                                                                    |                                               |                |

Schritt 1: Gehen Sie zu "Jobs" > "Anzeige aufgeben". Sie können die Stellenanzeige einem bestehenden Projekt hinzufügen oder ein neues Projekt erstellen. Schritt 2: Nachdem Sie die Details der Stellenausschreibung eingegeben und den Vorgang abgeschlossen haben, gelangen Sie zum Tab "Bewerber". Innerhalb des "Kandidatenpools" können Sie alle Bewerber und eine Recruiter-Suche anzeigen, die automatisch basierend auf Ihren Angaben erstellt wurde.

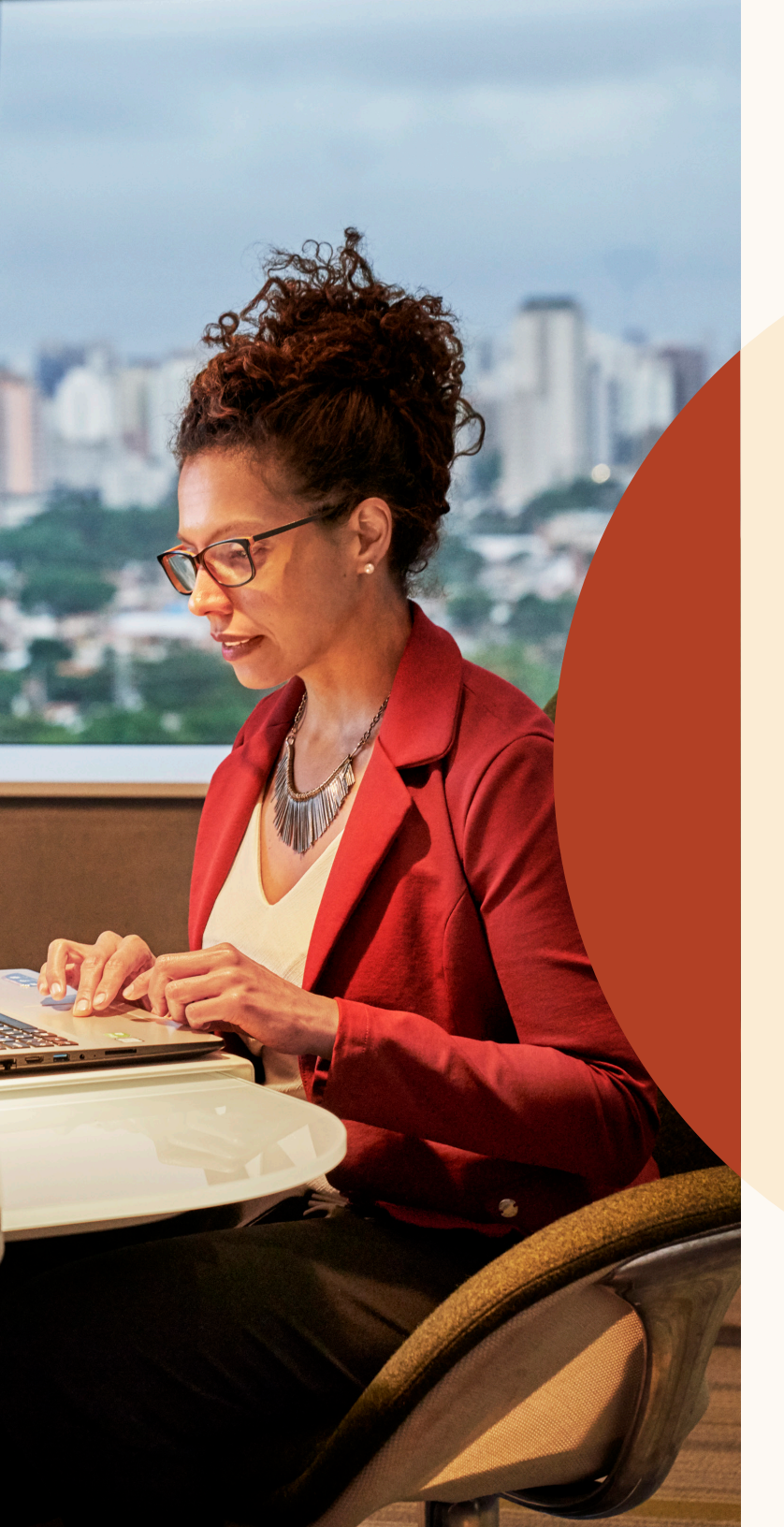

Suchergebnisse und Stellenanzeigen zentral verwalten

## Kenntnisevaluierung

Mit der Kenntnisevaluierung von LinkedIn finden Sie jetzt noch leichter die richtigen Kandidaten.

## Validierte Kenntnisse

Sehen Sie sich Kandidaten an, die erwiesenermaßen die erforderlichen Kenntnisse für die Stelle haben.

### **Besondere Talente**

Suchen Sie nach Kandidaten, die zwar nicht über die üblichen Erfahrungen für die Stelle verfügen, aber erfolgversprechende Skills haben.

## Zeitersparnis

Sie brauchen nur eine kleine Auswahl qualifizierter Kandidaten zu prüfen, nicht Hunderte von Profilen.

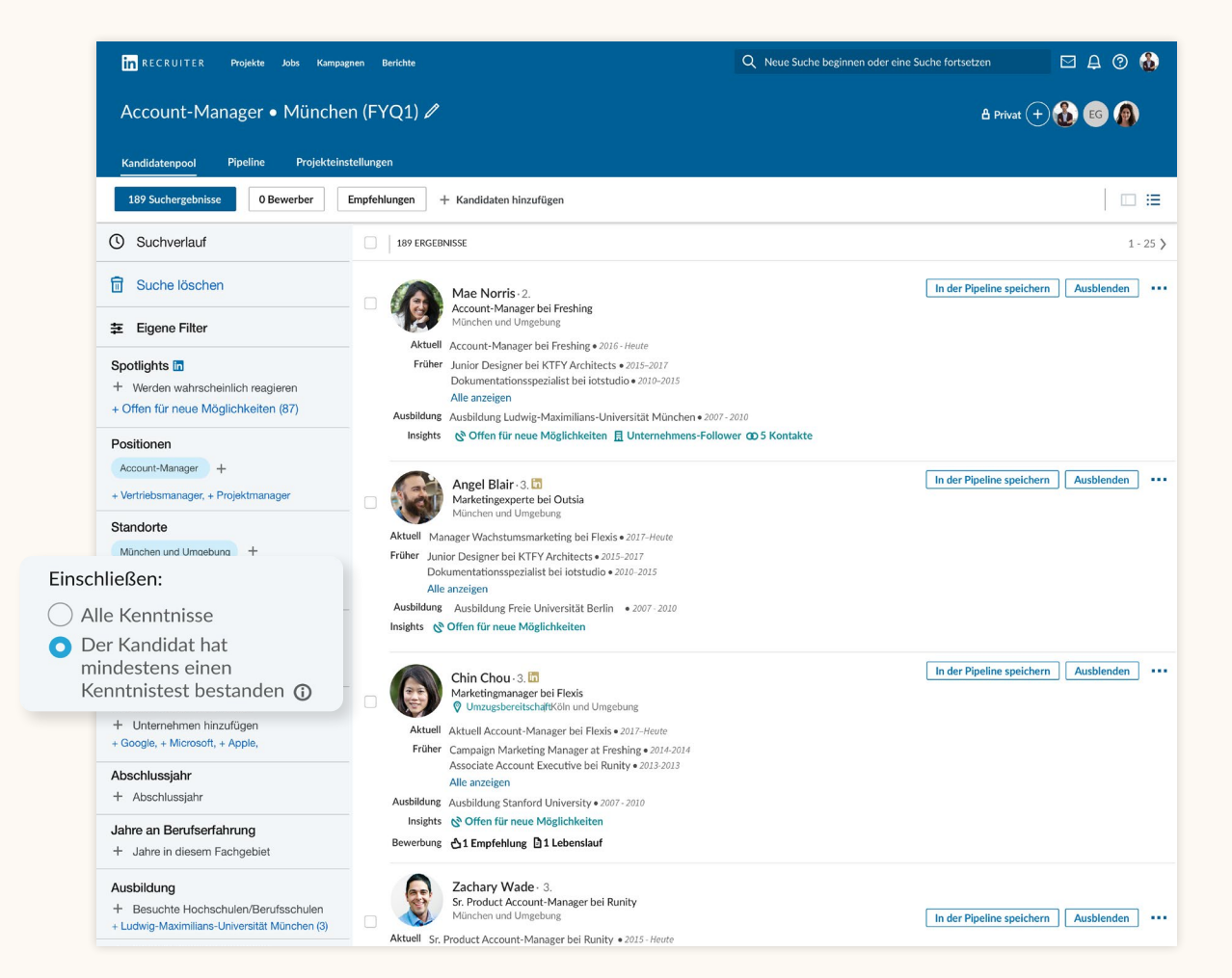

## Suchergebnisse nach Erfolgspotenzial filtern

Der Bereich "Spotlights" befindet sich nun nicht mehr in der Navigationsleiste, sondern oben links im Suchfilterbereich.

Spotlights helfen Ihnen, Ihre Suchanfragen nach Kandidaten zu filtern, die mit der größten Wahrscheinlichkeit auf Ihre Anzeige reagieren. So finden Sie Kandidaten, die offen für neue Möglichkeiten sind, sich schon einmal bei Ihrem Unternehmen beworben haben, Kontakte in Ihrem Unternehmen haben oder auf Ihre LinkedIn Arbeitgebermarke reagiert haben.

| Kandidatenpool Pipeline Projekteinstellung                        | 7en                                                 |
|-------------------------------------------------------------------|-----------------------------------------------------|
|                                                                   | 501                                                 |
| 264 Suchergebnisse 30 Bewerber Empfoh                             | llen + Kandidaten hinzuf                            |
| Suchverlauf                                                       | 30 ERGEBNISSE                                       |
| 🖬 Suche löschen                                                   | Ronald Sch<br>Marketingman<br>Vmzugsber             |
| Spotlights in                                                     | Aktuell Wachstumsm                                  |
| <u>Offen für neue Möglichkeiten (647)</u><br>Frühere Bewerber (0) | Früher Kampagnenn<br>Mitarbeiter K<br>Alle anzeigen |
| Haben Kontakte im Unternehmen (4.991)                             | Ausbildung Humboldt-Uni                             |
| Kennen Ihre Arbeitgebermarke (4.334)                              | Insights 🔗 Umzugsbe                                 |
| Positionen                                                        | Aktivitäten <b>E 1 Lebenslau</b>                    |
| + Positionen oder boolescher Wert                                 | Everette W                                          |
| + Offen für neue Möglichkeiten (87),                              | Marketingma<br>© Umzugsber                          |
| Unternehmen                                                       | Aktuell Wachstumsma                                 |
| + Unternehmen oder boolescher Wert                                | Früher Kampagnenn<br>Mitarbeiter K                  |

## Eingeblendete Kandidatenprofile

Wenn Sie während der Suche auf das Profil eines Kandidaten klicken, wird es nun im selben Fenster eingeblendet, ohne dass Sie ein neues Tab öffnen müssen.

In der Profilansicht können Sie mit den Pfeilen oben rechts einfach durch die Profile der Kandidaten blättern.

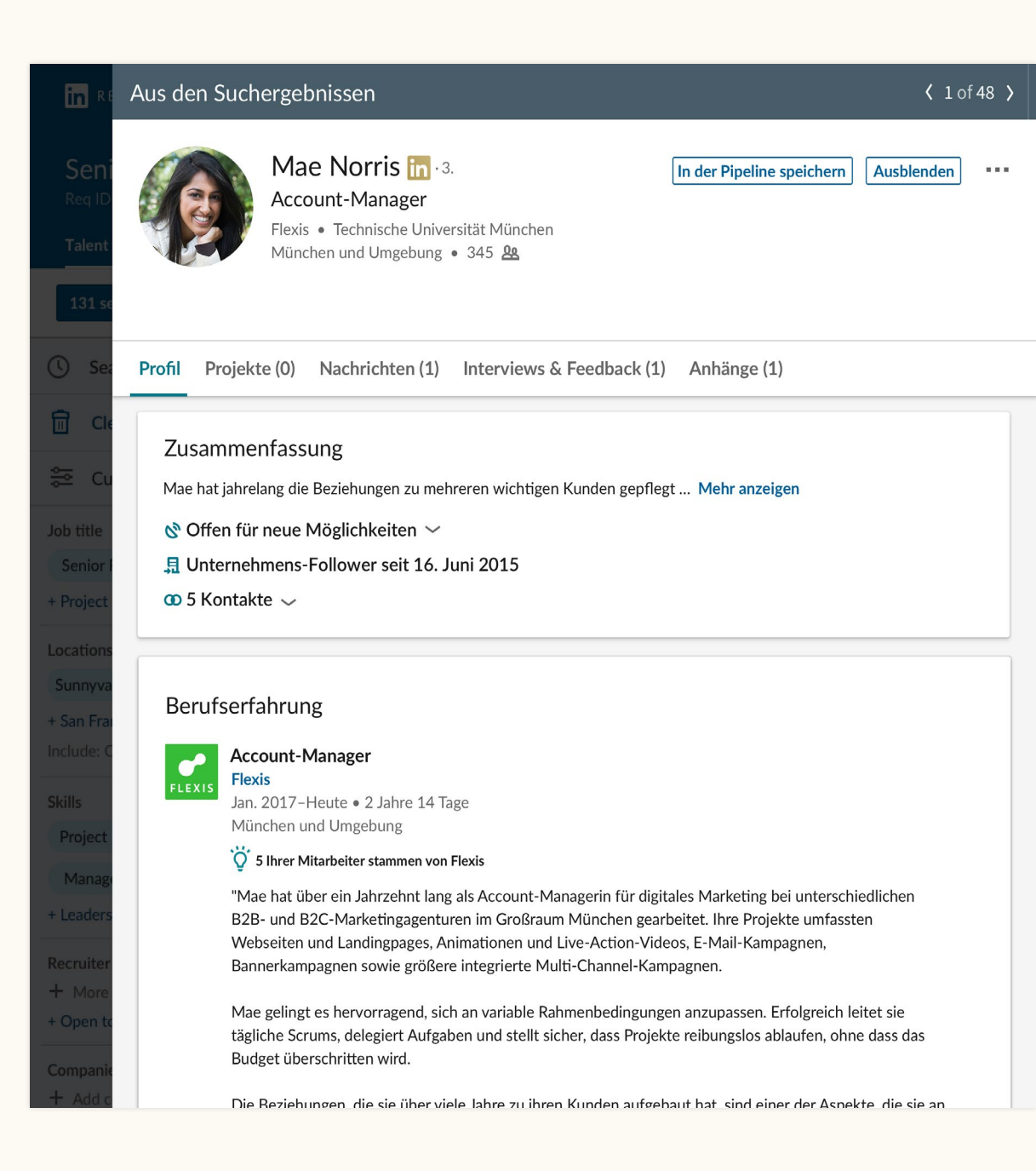

## Eine gemeinsame Pipeline für potenzielle Kandidaten und Bewerber

Dank der Integration von Projekten und Stellenanzeigen erhalten Sie im Bereich "Kandidatenpool" einen schnellen Überblick über potenzielle Kandidaten und Bewerber.

Von hier aus können Sie ganz einfach Kandidaten Ihrer Pipeline hinzufügen und ihren Fortschritt im Recruiting-Prozess verfolgen. Die Benutzeroberfläche der Pipeline wurde ebenfalls für Sie optimiert, um Ihnen die Verwaltung von Kandidaten weiter zu erleichtern.

LinkedIn kann Ihre Suchergebnisse nun fortlaufend darauf basierend optimieren, welche Kandidaten Sie speichern, ausblenden oder per InMail anschreiben. So erhalten Sie laufend bessere Empfehlungen.

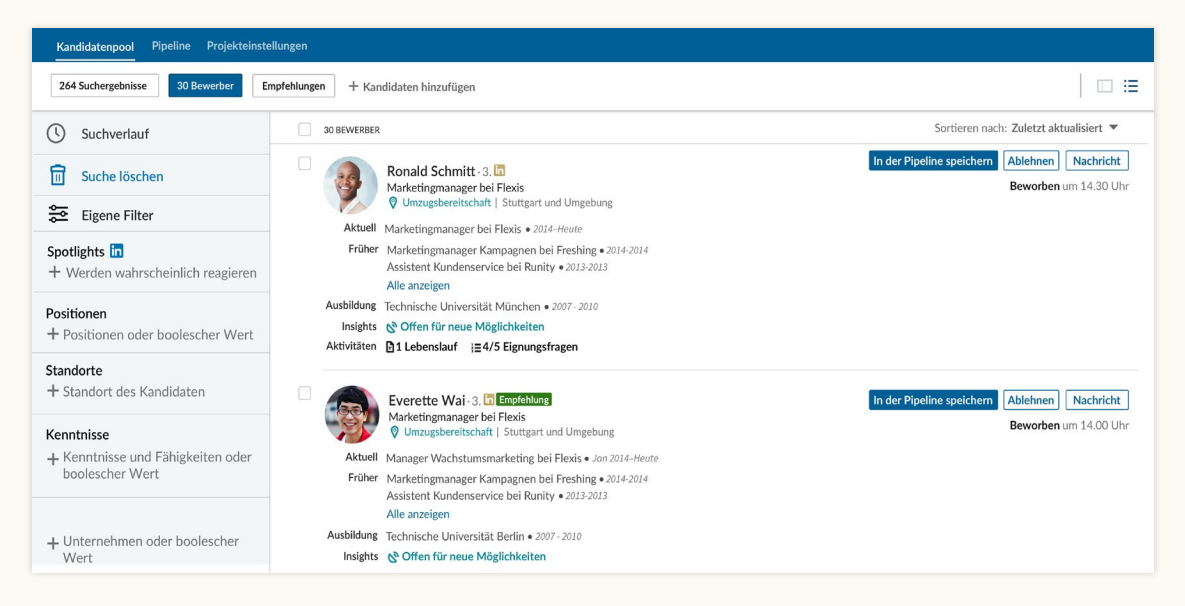

Schritt 1: Klicken Sie auf "Speichern", um Kandidaten Ihrer Pipeline hinzuzufügen.

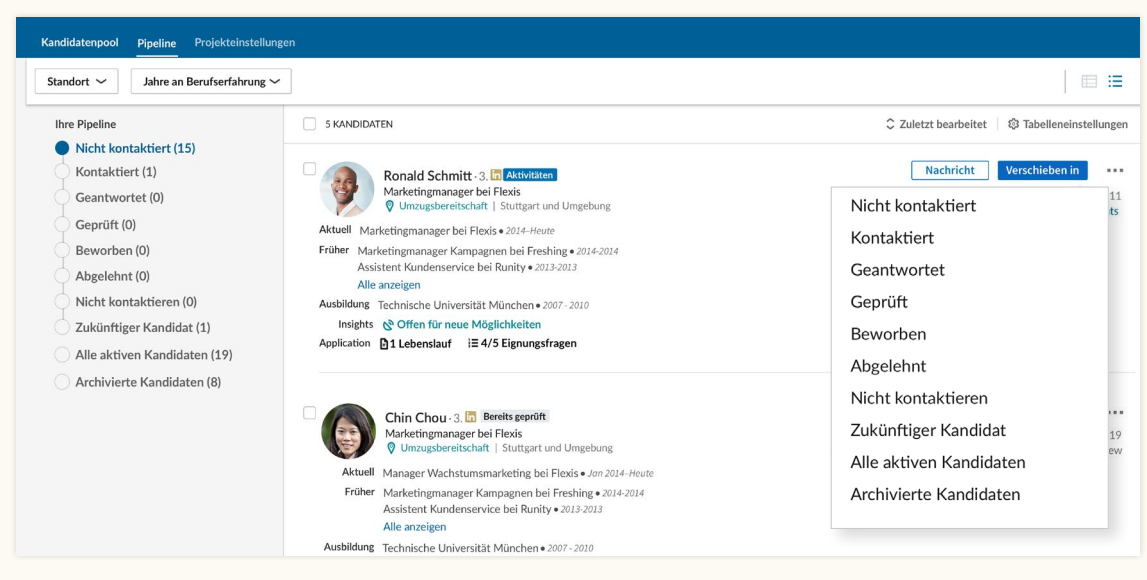

Schritt 2: Um einen Kandidaten in der Pipeline einer anderen Phase zuzuordnen, klicken Sie auf "Verschieben in".

## Einfache Navigation durch Ihre Projekte und Anzeigen

## Die Projektübersicht

Sie können die Projektliste aufrufen, indem Sie auf "Projekte" > "Alle anzeigen" klicken. Über die Filter können Sie Ihre Projekte danach sortieren, ob sie nur eine LinkedIn Recruiter-Suche oder auch eine Stellenanzeige beinhalten.

Über den Filter "Stellenanzeige" können Sie die Projektliste basierend auf dem Status der Anzeigen filtern, also nach "Aktiv", "Deaktiviert", "Entwurf" und "Wird geprüft". Um zu der vollständigen Projektübersicht zurückzugelangen, klicken Sie auf "Löschen".

| in RECRUITER Projekte J<br>Projekte (5)                                                   | lobs Kampagnen Berichte                                                                                                    | xter eine Suche fortsetzen 🗵 🛱 🖉 💸<br>+ Neues Projekt erstellen |
|-------------------------------------------------------------------------------------------|----------------------------------------------------------------------------------------------------|-----------------------------------------------------------------|
| Projekte zeigen mit: Nur sucher                                                           | Geteilte Bewerber                                                                                                    | Sortieren nach: Zuletzt von mir angesehen 0 1-3 >               |
| Q Nach einem Projekt suchen Standort Standort suchen                                      | ☆     Software Engineers ID: 12345       Vor 28 Tagen erstellt       Verantworfliche/r.P. Betr Rigano       &a     29 Kandidaten in der Pipeline                                                                                                    | Vor 3 Min. angesehen                                            |
| Alle     München und Umgebung (5)     Köln und Umgebung (4)     Hamburg und Umgebung (21) | ☆       Senior Designer       ID:12345         Verantwortliche/r: Peter Rigano • Recruiter: Daisy Lenz       &         &       245 Kandidaten in der Pipeline                                                                                                    | Vor 2 Tagen angesehen                                           |
| Menranzergen<br>Verantwortliche/r<br>Namen suchen<br>✓ Alle<br>Sie (1)                    | ☆         Projektmanager         ID:12345           Senior Projektmanager + München und Umgebung • Vor 28 Tagen erstellt         Verantwortliche/r: Peter Rigmon • Recruiter: Daisy Lenz           • Job's: Senior-Projektmanager - Anzigenteam (Aktivi) : 24 Bewerber (5 NEU) ~           • Geteilte Bewerber (von 2 anderen Stellenanzeigen): 85 Bewerber (32 NEU) ~           & 24 Kandidaten in der Pipeline | Vor 2 Tagen angesehen                                           |
| Projektstatus  Aktiv                                                                      | ☆       Softwareentwickler - ML/Computer Vision       ID: 12345         Entwickler für machinelles Lernen + München und Umgebung + Vor 28 Tagen erstellt.       Verantwortliche/r: Peter Rigano + Recruiter: Daily Lenz + Personalentscheider: Jonathan Pohl         ● Job: Softwareentwickler, maschinelles Lernen (Aktiv) : 4 Bewerber (3 NEU) ~       &         & 58 Kandidaten in der Pipeline               | Vor 3 Tagen angesehen                                           |
| Archiviert                                                                                | A Bradiust Managar Blatforms in 1995                                                                                                    |                                                                 |

#### Die vollständige Projektübersicht

| in RECRUITER Projekte Jobs  | Kampagnen Berichte    |                                                                            | Q Neue Suche beginnen oder eine Suche fortsetzen | E A Ø 👫                         |
|-----------------------------|-----------------------|----------------------------------------------------------------------------|--------------------------------------------------|---------------------------------|
| Projekte (5)                |                       |                                                                            |                                                  | + Neues Projekt erstellen       |
| Projekte zeigen mit: Suchen | Stellenanzeige 🔻      | Geteilte Be                                                                |                                                  |                                 |
| C Filter zurücksetzen       | ~                     |                                                                            | Sortieren nach: Zulet                            | tzt von mir angesehen 🗘 🛛 1-3 🖒 |
| O Nach einem Projek         | 🔿 Aktiv               | S                                                                          |                                                  |                                 |
|                             | C Entwurf             |                                                                            |                                                  | Vor 3 Min. angeseh              |
| Standort                    | O Deaktiviert         | re Entwickl                                                                |                                                  |                                 |
| Standort suchen             |                       | 3d ago                                                                     |                                                  |                                 |
| Alle     München und Umget  | vvira gepruπ          | ter Rigano                                                                 |                                                  |                                 |
| Stuttgart und Umgebun       | Lässhan               | ndidaten in                                                                |                                                  | Vor 2 Tagen angesehe            |
| Hamburg und Umgebung (.     | Loschen               |                                                                            |                                                  |                                 |
| Mehr anzeigen               | 🗆 🕁 Seni              | or Des;                                                                    |                                                  |                                 |
| Verantwortliche/r           | Owne                  | r· F                                                                       | or 28 Tagen erstellt                             | Vor 2 Tagen angesehe            |
| Namen suchen                | rete                  | r Rigano • Recruiter: Daisy Lew                                            |                                                  |                                 |
| Alle                        | Job: Pro     Geteilte | jektmanager Anzeigenteam (Aktiv) : 2<br>Rewerber (von 2 anderen Stellenanz | 4 Bewerber (5 NEU) ~                             |                                 |
| Sie (1)                     | A 24 Kan              | didaten in der Pipeline                                                    | igen) to bewerber (or neo)                       |                                 |
| Peter Rigano (5)            |                       |                                                                            |                                                  |                                 |
| Rahul Godse (2)             | 🗆 🕁 Software          | entwickler – ML/Computer V                                                 | ision ID: 12345                                  |                                 |
| Mehr anzeigen               | Entwickler fr         | ir maschinelles Lernen • München und Um                                    | ebung • Vor 28 Tagen erstellt                    | Vor 3 Tagen angesehe            |

Über den Filter "Stellenanzeige" können Sie nach Projekten mit Stellenanzeigen filtern.

### Die Anzeigenübersicht

Sie können eine Liste Ihrer Anzeigen aufrufen, indem Sie auf "Jobs" > "Alle Jobangebote ansehen" klicken. Hier lassen sich alle Stellenanzeigen mit den zugehörigen Projekten einsehen.

Außerdem haben Sie die Möglichkeit, die Liste nach der Art der Anzeige zu filtern. Dies gibt Aufschluss darüber, wie eine Anzeige auf LinkedIn gepostet wurde. "Manuell" bedeutet, dass sie manuell in LinkedIn Recruiter aufgegeben wurde. "BMS" bedeutet, dass sie automatisch mittels Job Wrapping über Ihr Bewerbermanagementsystem, über einen externen Anbieter oder auf einem ähnlichen Weg gepostet wurde.

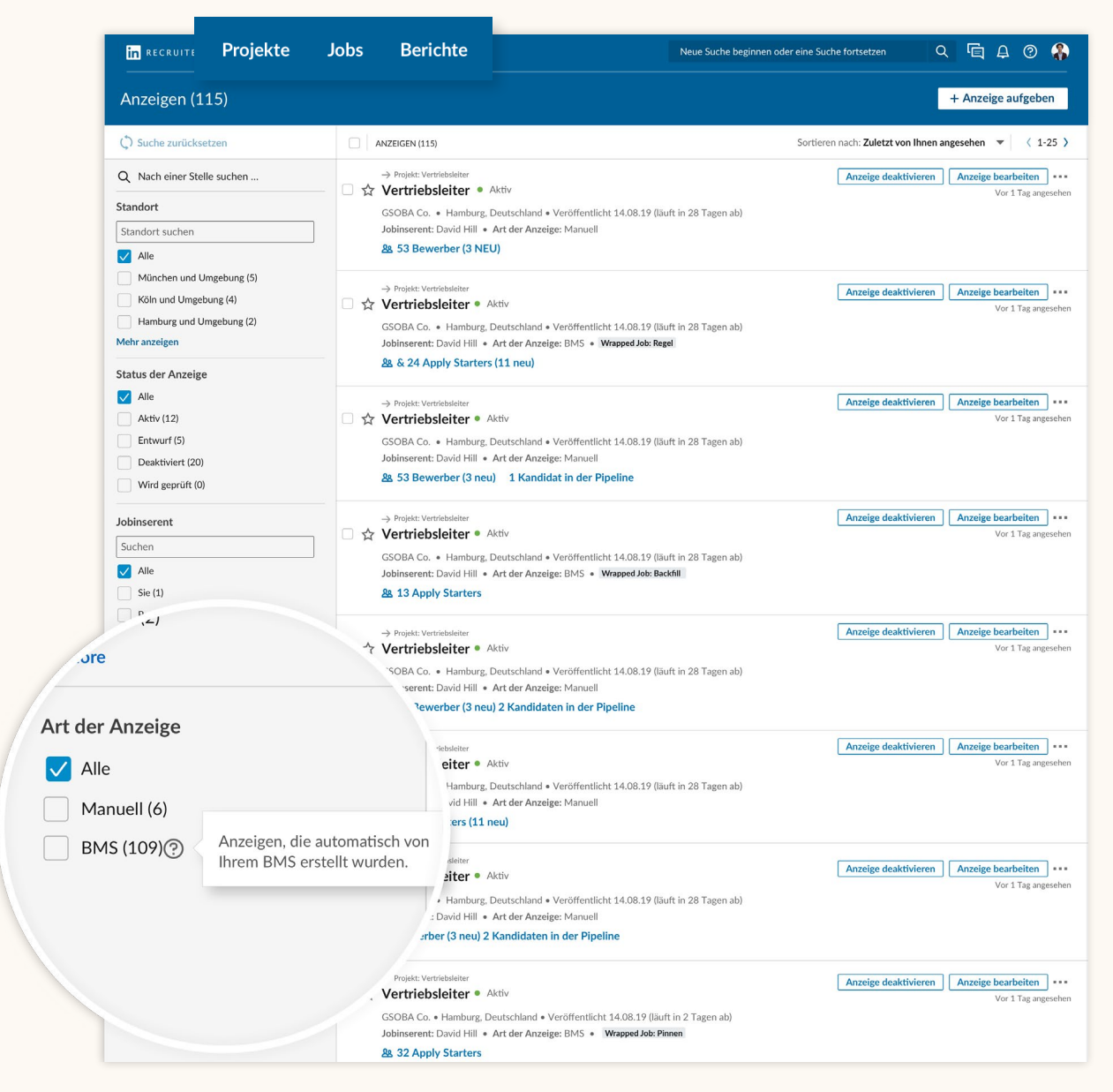

Die Anzeigenübersicht

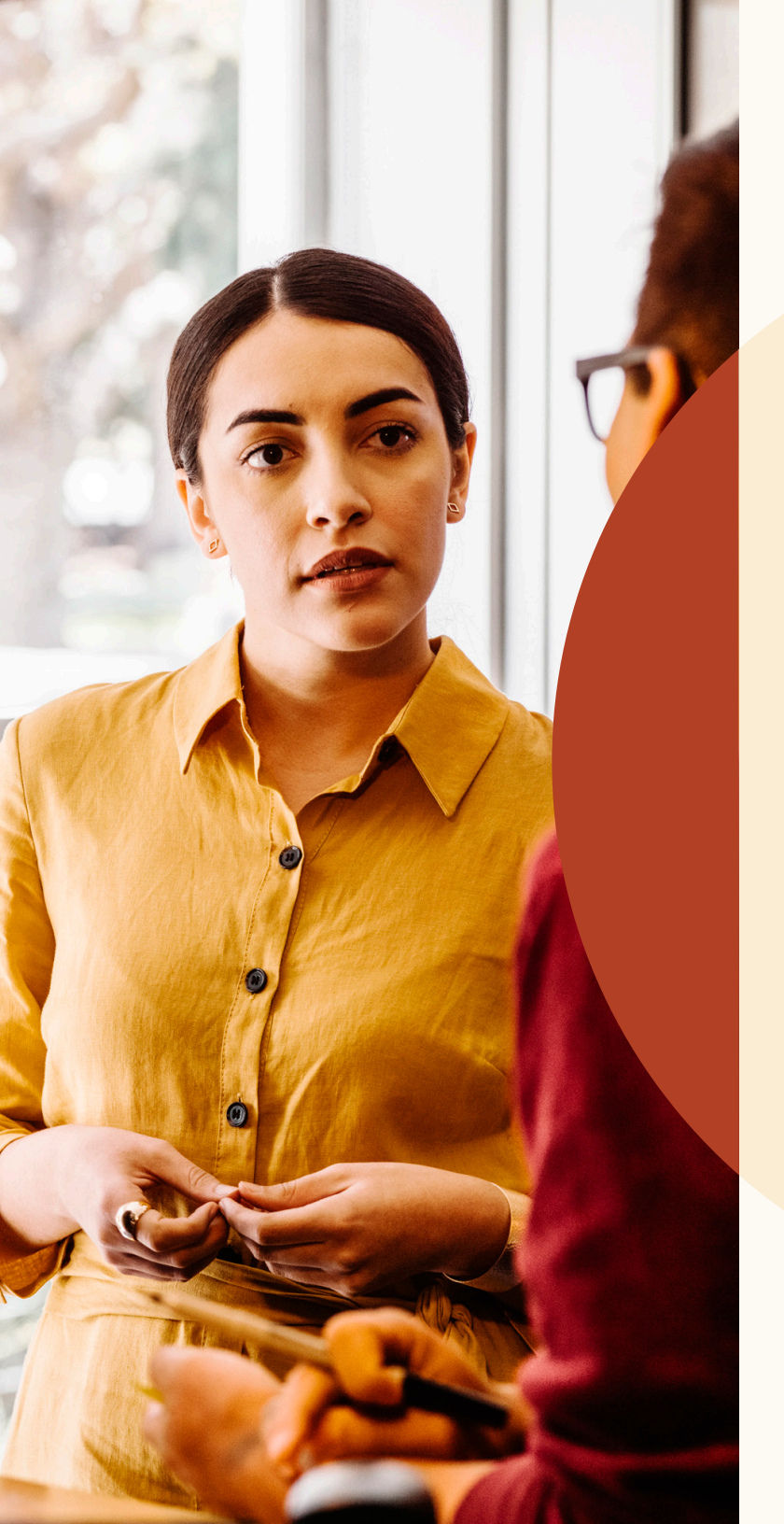

Durch optimierte Empfehlungen zum Top-Kandidaten

## Empfohlene Kandidaten prüfen

Innerhalb eines Projektes werden Ihnen nun bis zu 25 vielversprechende Kandidaten empfohlen. Diese Empfehlungen werden anhand Ihrer Aktivitäten in LinkedIn Recruiter und LinkedIn Jobs ermittelt. Wenn Sie Kandidaten speichern, ausblenden oder ihnen eine InMail schreiben, nutzt LinkedIn diese Signale, um Ihre Empfehlungen zu verbessern. Die Liste Ihrer Empfehlungen wird nach 24 Stunden mit optimierten Empfehlungen – basierend auf Ihren Aktivitäten – aktualisiert.

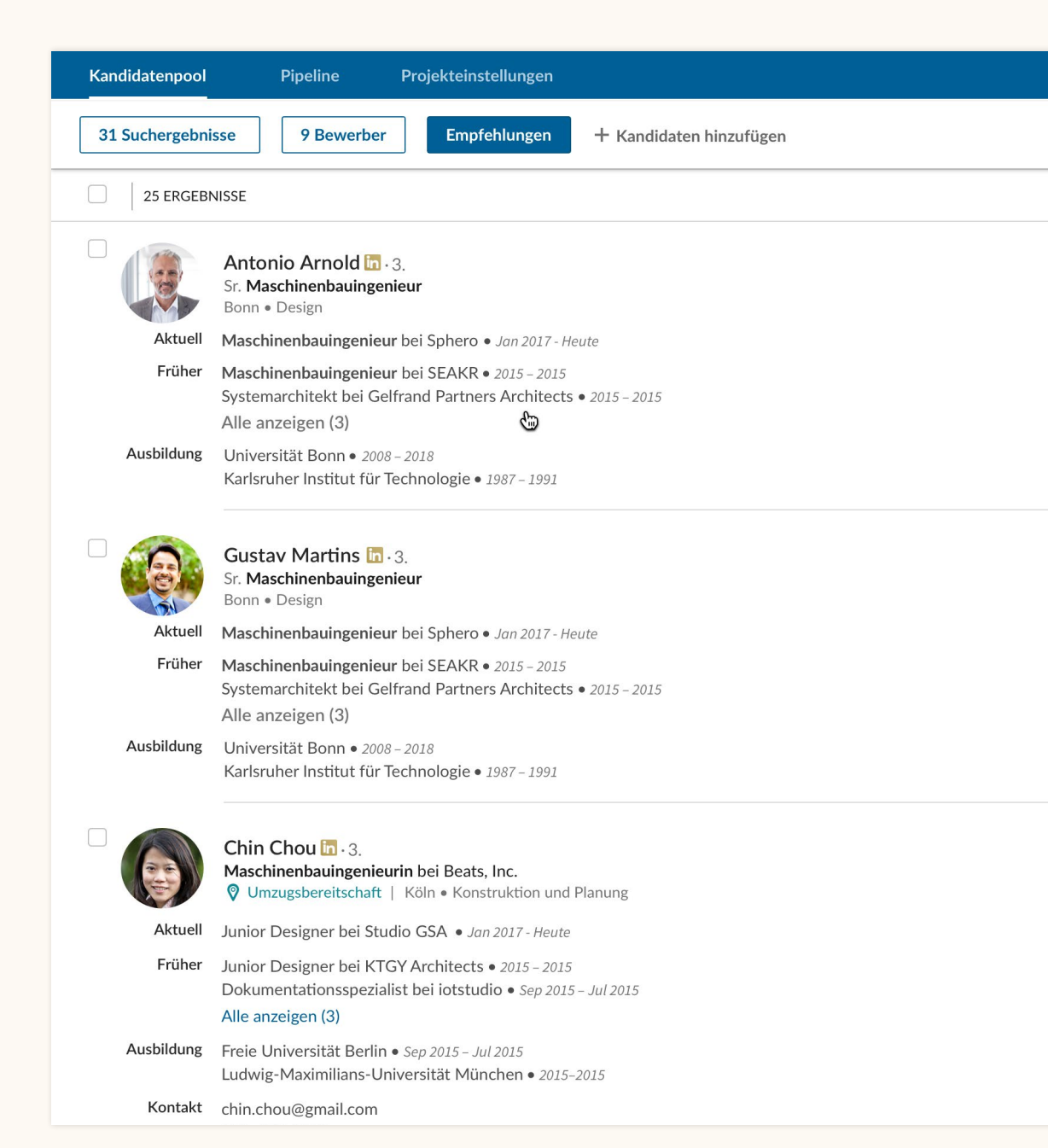

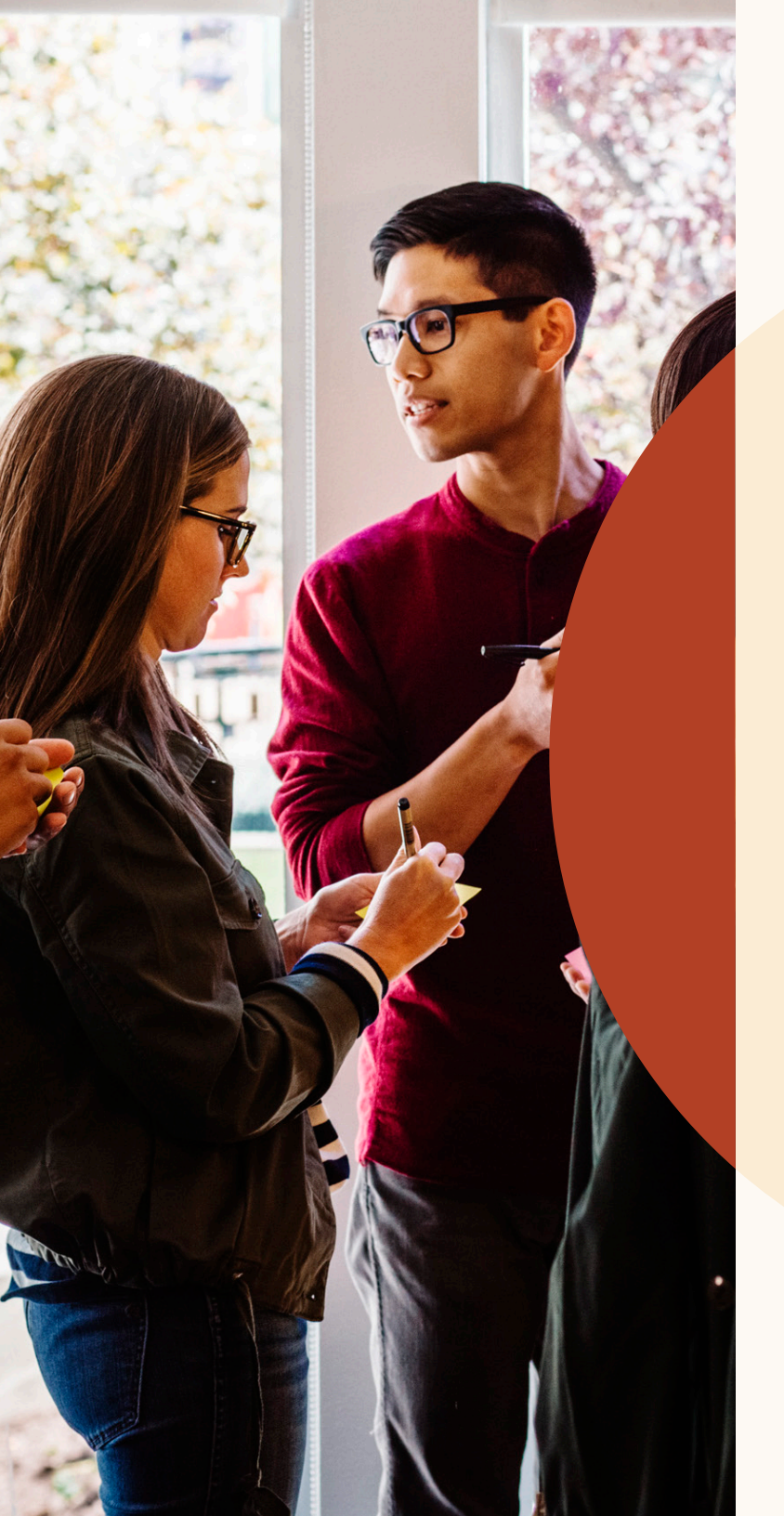

# Verbesserte Zusammenarbeit

## Antworten Sie auf Notizen und taggen Sie Ihre Kollegen

Tauschen Sie sich jetzt leichter mit Ihren Kolleginnen und Kollegen über Kandidaten aus, indem Sie Ihre Notizen zu einem Kandidatenprofil für Ihr Team sichtbar machen. Taggen Sie Teammitglieder, um sie in die Diskussion miteinzubeziehen. Sie können auch auf Notizen antworten, um einen Diskussionsstrang zu erstellen.

Wer die Notiz einsehen darf und wer nicht, können Sie unter der Option "Notiz sichtbar machen für" einstellen. Wenn Sie auf eine Notiz in einem Profil antworten möchten, geben Sie Ihre Nachricht in das Antwortfeld unterhalb der Notiz ein.

Um einen Kollegen in einer Notiz zu taggen, geben Sie @ und seinen Namen ein. Der Name erscheint dann in einem Dropdown-Menü, wo Sie ihn auswählen können. Sobald Sie Ihre Notiz fertiggestellt und auf "Hinzufügen" geklickt haben, wird die Notiz veröffentlicht und Ihr Teammitglied erhält eine Benachrichtigung per E-Mail.

| @Wi                                                                                                    |                                                                                                    |                                                                                                    |
|----------------------------------------------------------------------------------------------------|----------------------------------------------------------------------------------------------------|----------------------------------------------------------------------------------------------------|
| Will Miller<br>Account-Manager bei Flexis                                                                                                    | Notizen (0)                                                                                                    |                                                                                                    |
| Will Yoshimura<br>Projektmanager bei Zoomja>                                                                                                    | @Werner Puschke Wie ich sehe, hast du frül<br>zusammengearbeitet. Würdest du sie für @D<br>empfehlen?                                                                                                    | her mit Mae<br><b>Daniel Richters</b> Team                                                             |
| Will Ferrell<br>Softwareentwickler bei Fixde                                                                                                    | ×                                                                                                    |                                                                                                    |
| Will Hamlin<br>Kundenbetreuer bei Golden                                                                                                    | Notiz sichtbar machen für:           Phase         Mich                                                                                                    |                                                                                                    |
| <b>William Pong</b><br>Vertriebsleiter bei Freshing                                                                                                    | Mitglieder von SR TPM_ENG_SF_Q1 2018     Alle im Unternehmen                                                                                                    | 8 Ändern                                                                                               |
|                                                                                                    |                                                                                                    |                                                                                                    |
| Notizen (0)                                                                                                    | + Noti                                                                                                    | iz hinzufügen                                                                                          |
| Notizen (0)                                                                                                    | + Noti                                                                                                    | iz hinzufügen                                                                                          |
| Notizen (0)<br>Kevin Sr<br>@Werne                                                                                                    | + Noti<br>nith<br>e <b>r Puschke</b> Wie ich sehe, hast du früher                                                                                                    | iz hinzufügen<br>& Vor 1 Std.<br>mit Mae                                                               |
| Notizen (0)<br>Kevin Sr<br>@Werne<br>zusamm                                                                                                    | + Noti<br>nith<br>er Puschke Wie ich sehe, hast du früher<br>engearbeitet. Würdest du sie für @Dani                                                                                                    | iz hinzufügen<br>& Vor 1 Std.<br>mit Mae<br>el Richters                                                |
| Notizen (0)<br>Kevin Sr<br>@Werne<br>zusamm<br>Team er                                                                                                    | + Noti<br>nith<br>er Puschke Wie ich sehe, hast du früher<br>engearbeitet. Würdest du sie für @Dani<br>npfehlen? (bearbeitet)                                                                                                    | iz hinzufügen<br>& Vor 1 Std.<br>mit Mae<br>el Richters                                                |
| Notizen (0)<br>Kevin Sr<br>@Werne<br>zusamm<br>Team er                                                                                                    | + Noti<br>nith<br>er Puschke Wie ich sehe, hast du früher<br>engearbeitet. Würdest du sie für @Dani<br>npfehlen? (bearbeitet)<br>Villiam Pong                                                                                                    | iz hinzufügen<br>& Vor 1 Std.<br>mit Mae<br>el Richters<br>Vor 3 Mi                                    |
| Notizen (0)<br>Kevin Sr<br>@Werne<br>zusamm<br>Team er                                                                                                    | + Noti<br>nith<br>er Puschke Wie ich sehe, hast du früher<br>engearbeitet. Würdest du sie für @Dani<br>npfehlen? (bearbeitet)<br>Villiam Pong<br>a, unbedingt! Hast du sie schon kontaktie                                                           | iz hinzufügen<br>& Vor 1 Std.<br>mit Mae<br>el Richters<br>Vor 3 Mi<br>ert?                            |
| Notizen (0)<br>Kevin Sr<br>@Werne<br>zusamm<br>Team er<br>Ja<br>Internet<br>Kevin Sr<br>Werne<br>Zusamm<br>Team er<br>Kevin Sr<br>Kevin Sr<br>Kevin Sr<br>Werne<br>Zusamm<br>Kevin Sr<br>Kevin Sr<br>Kevin State State | + Noti<br>nith<br>er Puschke Wie ich sehe, hast du früher<br>engearbeitet. Würdest du sie für @Dani<br>npfehlen? (bearbeitet)<br>Villiam Pong<br>a, unbedingt! Hast du sie schon kontaktie<br>Kevin Smith                                            | iz hinzufügen<br>& Vor 1 Std.<br>mit Mae<br>el Richters<br>Vor 3 Mi<br>ert?<br>Vor 3 Mi                |
| Notizen (0)<br>Kevin Sr<br>@Werne<br>zusamm<br>Team er<br>Ja<br>N<br>N                                                                                                    | + Noti<br>nith<br>er Puschke Wie ich sehe, hast du früher<br>engearbeitet. Würdest du sie für @Dani<br>npfehlen? (bearbeitet)<br>Villiam Pong<br>a, unbedingt! Hast du sie schon kontaktie<br>Kevin Smith<br>och nicht. Könntest du mich eventuell v | iz hinzufügen<br>& Vor 1 Std.<br>mit Mae<br>el Richters<br>Vor 3 Mi<br>ert?<br>Vor 3 Mi<br>rorstellen? |
| Notizen (0)<br>Kevin Sr<br>@Werne<br>zusamm<br>Team er<br>V<br>Ja<br>N<br>N<br>Second                                                                                                    | + Noti<br>nith<br>er Puschke Wie ich sehe, hast du früher<br>engearbeitet. Würdest du sie für @Dani<br>npfehlen? (bearbeitet)<br>Villiam Pong<br>a, unbedingt! Hast du sie schon kontaktie<br>Kevin Smith<br>och nicht. Könntest du mich eventuell v | iz hinzufügen<br>& Vor 1 Std.<br>mit Mae<br>el Richters<br>Vor 3 Mi<br>ert?<br>Vor 3 Mi<br>forstellen? |

Abbrechen

Hinzufügen

## Nachrichtenverlauf zwischen Teammitgliedern und Kandidaten

Sie können nun auf sämtliche Nachrichten, die Ihre Kolleginnen und Kollegen an Kandidaten gesendet haben, zugreifen, damit alle auf dem gleichen Wissensstand sind. Wählen Sie in Ihrer Pipeline das Profil eines Kandidaten aus und klicken Sie auf "Nachrichten". Hier wird Ihnen der Nachrichtenverlauf zwischen dem Kandidaten und Ihnen oder einem Mitglied Ihres Teams angezeigt. Wenn Sie auf eine Nachricht klicken, wird diese rechts im Bildschirm vollständig angezeigt. Hat ein Teammitglied die Unterhaltung allerdings als privat markiert, können Sie diese Nachrichten nicht einsehen.

|        | Mae Norris in • 3.<br>Beste Account-Managerin aller Ze<br>Freshing • Ludwig-Maximilians-Universität<br>Wien und Umgebung • 345 & | In der Pipeline speichern Ausblenden ••••<br>eiten<br>München                                                            | Nachricht verfassen       ×         Als InMail senden       •         Q       Nach Vorlage suchen |
|--------|----------------------------------------------------------------------------------------------------|----------------------------------------------------------------------------------------------------|---------------------------------------------------------------------------------------------------|
| Profil | Projekte (0) Nachrichten (3) Intervie                                                                                            | ws & Feedback (0) Anhänge (0)                                                                                            | An Mae Norris 1/240<br>InMail-Gutschriften<br>Betreff eingeben                                    |
| Nachr  | ichten<br>Vorstellungsgespräch vor Ort (4)                                                                                       | Ausstahand e Carolyn Lao, e 12, Jan 2018                                                                                 | Vorlage auswählen oder Nachricht verfassen                                                        |
|        | Account-Manager Berlin (FYQ1) Dieses Projekt                                                                                     | Ich dachte, Sie sind vielleicht daran interessiert, unser Account-<br>Management-Team zu verstärken. Wir haben im Moment |                                                                                                   |
| in     | Private Nachricht<br>ron Rebecca Schneider                                                                                       | Akzeptiert • Rebecca Schneider • 8. Jan 2018<br>Diese Unterhaltung ist privat                                            |                                                                                                   |

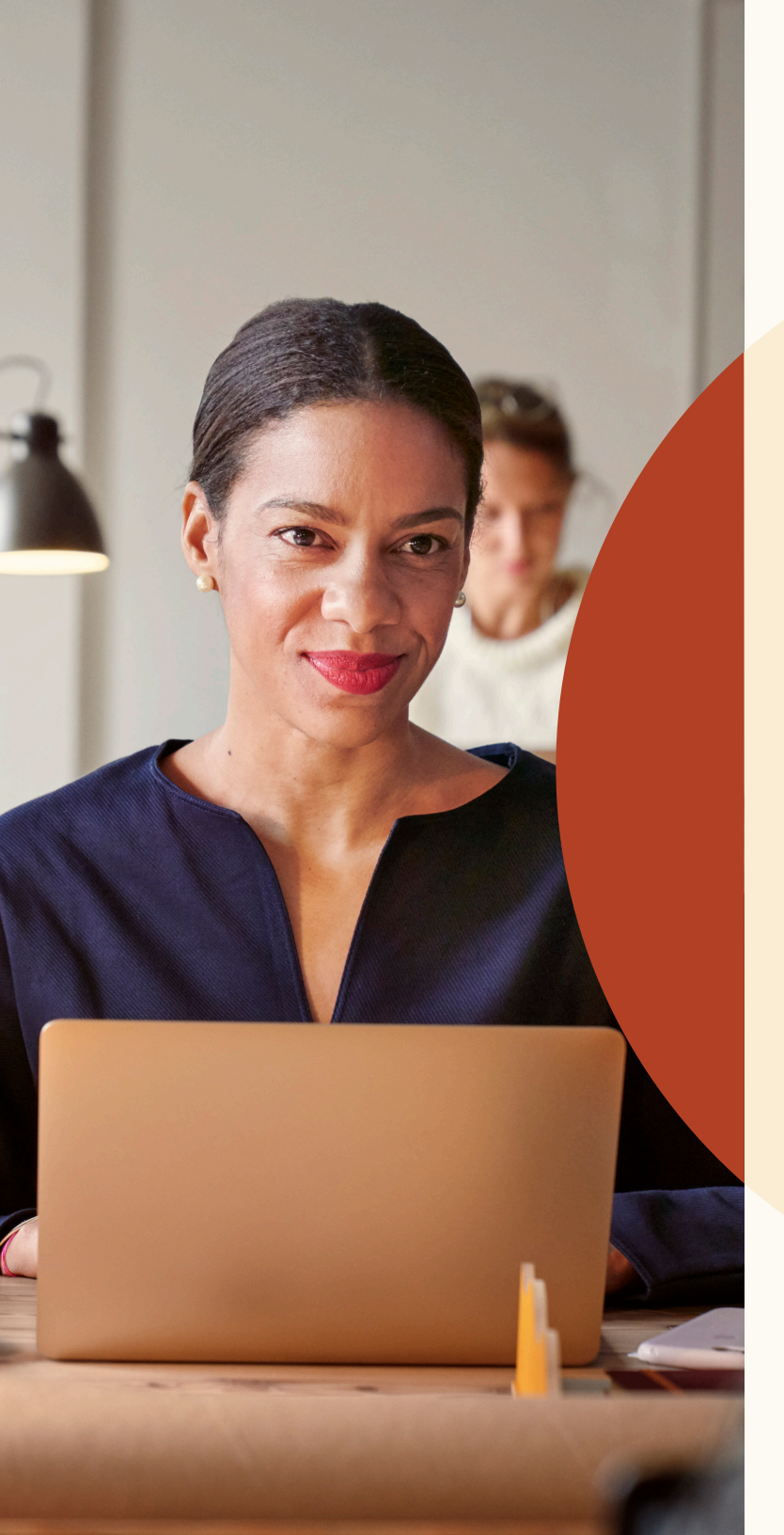

# Mehr qualifizierte Bewerber finden

## Veröffentlichen Sie ortsunabhängige Stellenanzeigen

Ihre offene Stelle kann ortsunabhängig besetzt werden? Lassen Sie die Kandidaten wissen, dass Sie Remote Work anbieten.

### Schritt 1: Welche Stelle möchten Sie veröffentlichen?

| Unternehmen *                        | Jobbezeichnung*               | Standort * ③                |
|--------------------------------------|-------------------------------|-----------------------------|
| Freshing                             | Projektmanager                | Arbeitsanschrift oder Stadt |
| Tätigkeitsbereich (Wählen Sie bis zu | ı 3 Tätigkeitsbereiche aus) * | Dieser Job ist remote.      |
|                                      |                               |                             |

Schritt 1: Klicken Sie beim Erstellen der Stellenanzeige auf "Standort".

### Schritt 1: Welche Stelle möchten Sie veröffentlichen?

|                                                      | Standort 🕔                        |
|------------------------------------------------------|-----------------------------------|
| Freshing         Projektma                           | nager Arbeitsanschrift oder Stadt |
| Tätigkeitsbereich (Wählen Sie bis zu 3 Tätigkeitsber | eiche aus) *                      |

Schritt 2: Wählen Sie "Dieser Job ist remote." aus der Dropdown-Liste aus.

#### 

Schritt 3: Geben Sie den Standort (Land oder Stadt) ein, an dem die Kandidaten ansässig sein sollen. Andere Ortskategorien, wie Bundesländer, stehen momentan noch nicht zur Verfügung.

# Eignungsfragen

Ab sofort können Sie Stellenanzeigen, die Sie auf LinkedIn erstellt haben, Fragen hinzufügen. Diese grenzen den Kandidatenpool sinnvoll ein, da Bewerber erkennen, ob sie alle Anforderungen an die Stelle erfüllen. So können Sie Bewerber danach sortieren, wer am besten auf die Stelle passt.

Wenn Sie eine Frage hinzufügen, können Sie auswählen, ob diese Qualifikation unbedingt erforderlich oder nur wünschenswert ist.

Um den Bewerberpool anhand Ihrer gewünschten Kriterien zu verwalten, öffnen Sie den "Bewerber"-Bereich, klicken Sie auf "Sortieren nach" und wählen Sie die Anforderungen für die Vorauswahl aus.

Diese Funktion wird zunächst nicht für Anzeigen unterstützt, die Sie über Job Wrapping schalten.

### Schritt 2: Fügen Sie Eignungsfragen hinzu (optional)

Finden Sie Top-Bewerber schneller, indem Sie ihre Qualifikationen bei der Bewerbung abfragen. Fügen Sie Eignungsfragen für die Vorauswahl hinzu:

| 🗎 Berufserfahrung 🗸  | 🚖 Ausbildung 🗸         |                       |
|----------------------|------------------------|-----------------------|
| 🖨 Arbeitserlaubnis + | Sprache                | 🗐 Aufenthaltsstatus 🕂 |
| E Zertifikate +      | C Technische Kenntniss | se +                  |

Die Kandidaten werden gebeten, diese Fragen im Rahmen ihrer Bewerbung zu beantworten:

| Wie viele Jahre Erfahrung haben Sie mit: Tätigkeitsbereich auswählen       |     |
|----------------------------------------------------------------------------|-----|
| Mindestens .                                                               |     |
| Qualifikation: 🔿 Erforderlich 🧿 Wünschenswert                              | ↑↓台 |
| 🚘 Haben Sie folgenden Abschluss bzw. Bildungsgrad: 🛛 Abschluss auswählen 💌 |     |
| Muss mit "Ja" beantwortet werden.                                          |     |

## Schnelles Feedback

Um Ihren Bewerberinnen und Bewerbern zu antworten, bedarf es nur einiger weniger Klicks.

Sie können Absagen an Bewerber jetzt auch einzeln oder gebündelt senden. Klicken Sie dazu einfach neben dem Namen der Person auf "Ablehnen". Sie können den vorgeschlagenen Nachrichtentext selbstverständlich bearbeiten und umformulieren. Sie haben die Option, einen Absagegrund anzugeben, damit LinkedIn Ihre Stellenanzeige passenderen Kandidaten vorschlagen kann.

Nachdem Sie "Ablehnen und benachrichtigen" ausgewählt haben, versendet LinkedIn in Ihrem Auftrag eine E-Mail an diese Person. Der Empfänger kann weder Ihren Namen sehen noch auf diese Nachricht antworten. Falls Sie die Benachrichtigung an die Person ausschalten und sie stattdessen archivieren wollen, deaktivieren Sie diese Option und stellen Sie den Schalter auf "Aus".

Um mehreren Bewerbern eine Absage zu senden, wählen Sie die entsprechenden Profile in der Übersicht aus. Klicken Sie dann oberhalb der Bewerberliste auf "Ablehnen".

| Ablehnungsgrui                                                                                                    | nd auswählen                                                                                                    |
|----------------------------------------------------------------------------------------------------|----------------------------------------------------------------------------------------------------|
| Dem Kandida                                                                                                    | ten fehlten grundlegende Qualifikationen.                                                                                                    |
| Der Kandidat                                                                                                    | kommt für eine Tätigkeit an diesem Ort nicht infrage.                                                                                                    |
| Die Wahl fiel a                                                                                                    | auf einen qualifizierteren Kandidaten.                                                                                                    |
| Die Bewerbur                                                                                                    | ng wurde zurückgezogen.                                                                                                    |
| Der Kandidat<br>Gründen).                                                                                                    | wurde nicht in Betracht gezogen (ohne Angabe von                                                                                                    |
| Sonstiges                                                                                                    |                                                                                                    |
| Mit freundlich<br>Flexis                                                                                                    | en Grüßen                                                                                                    |
| ) Der Bewerber<br>nicht offengel                                                                                                    | wird von LinkedIn benachrichtigt. Ihre Identität wird<br>egt.                                                                                                    |
|                                                                                                    | Abbrochon M. Ablohnon und honochrichtige                                                                                                    |
| X ablehne                                                                                                    | n                                                                                                    |
| X ablehne<br>Geben Sie a                                                                                                    | n<br>n, warum Sie Tim abgelehnt haben.                                                                                                    |
| X ablehne<br>Geben Sie a<br>Sonstiges                                                                                                    | n, warum Sie Tim abgelehnt haben.                                                                                                    |
| X ablehne<br>Geben Sie a<br>Gonstiges                                                                                                    | n<br>n, warum Sie Tim abgelehnt haben.                                                                                                    |
| X ablehne<br>Geben Sie a<br>Sonstiges                                                                                                    | n<br>n, warum Sie Tim abgelehnt haben.                                                                                                    |
| X ablehne<br>Geben Sie a<br>Sonstiges<br>Ihre Gründe<br>weitergegeb                                                                                  | n<br>n, warum Sie Tim abgelehnt haben.<br>sind vertraulich und werden nicht an die Kandidaten<br>en.                                                                                                    |
| X ablehne<br>Geben Sie a<br>Sonstiges<br>hre Gründe<br>weitergegeb<br>Ablehnungs<br>Hallo Tim X,                                                     | n n, warum Sie Tim abgelehnt haben. sind vertraulich und werden nicht an die Kandidaten en. sbenachrichtigung senden Ein                                                                                                    |
| X ablehne<br>Geben Sie a<br>Sonstiges<br>Ihre Gründe<br>weitergegeb<br>Ablehnungs<br>Hallo Tim X,<br>leider müssen<br>anderen Kand<br>weiterhin alle | n<br>n, warum Sie Tim abgelehnt haben.<br>sind vertraulich und werden nicht an die Kandidaten<br>en.<br>benachrichtigung senden Ein<br>Bearbeiter<br>wir Ihnen mitteilen, dass sich Flexis für einen<br>idaten entschieden hat. Wir wünschen Ihnen<br>s Gute. |

×

Tim X ablehnen

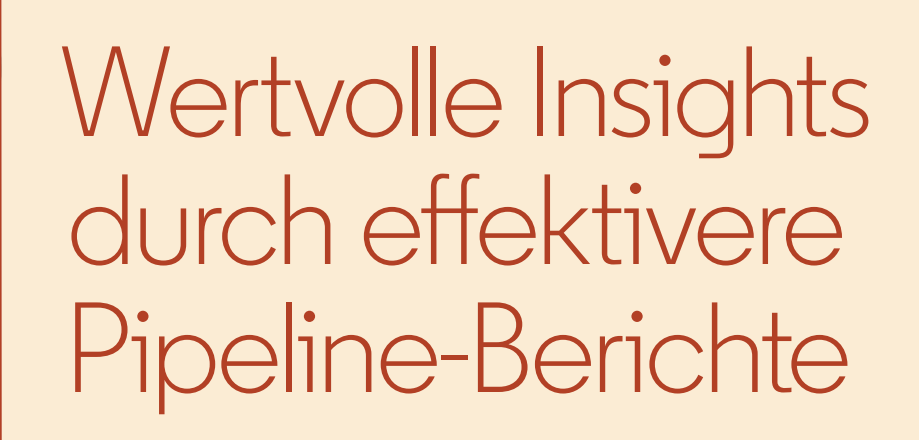

## Effektivere Pipeline-Berichte

Die neuen Pipeline-Berichte ermöglichen es Ihnen, den gesamten Recruiting-Prozess zu verfolgen und Trends und Engpässe zu identifizieren.

Diese Einblicke verraten Ihnen außerdem, wie sich Kandidaten durch Ihre Pipeline bewegen.

Sie erhalten beispielsweise Antworten auf folgende Fragen:

- Wie viele Kandidaten haben welche Pipeline-Phasen in einem bestimmten Zeitraum durchlaufen?
- Welcher Kanal liefert die beste Conversion-Rate?
- Wie lange verbleiben Kandidaten durchschnittlich in den einzelnen Pipeline-Phasen?
- Wie viele Kandidaten konnten Sie über die verschiedenen Kanäle gewinnen (beispielsweise über Suchen und Stellenanzeigen)? Wie viel Zeit benötigen Sie durchschnittlich, um Kandidaten zu finden?

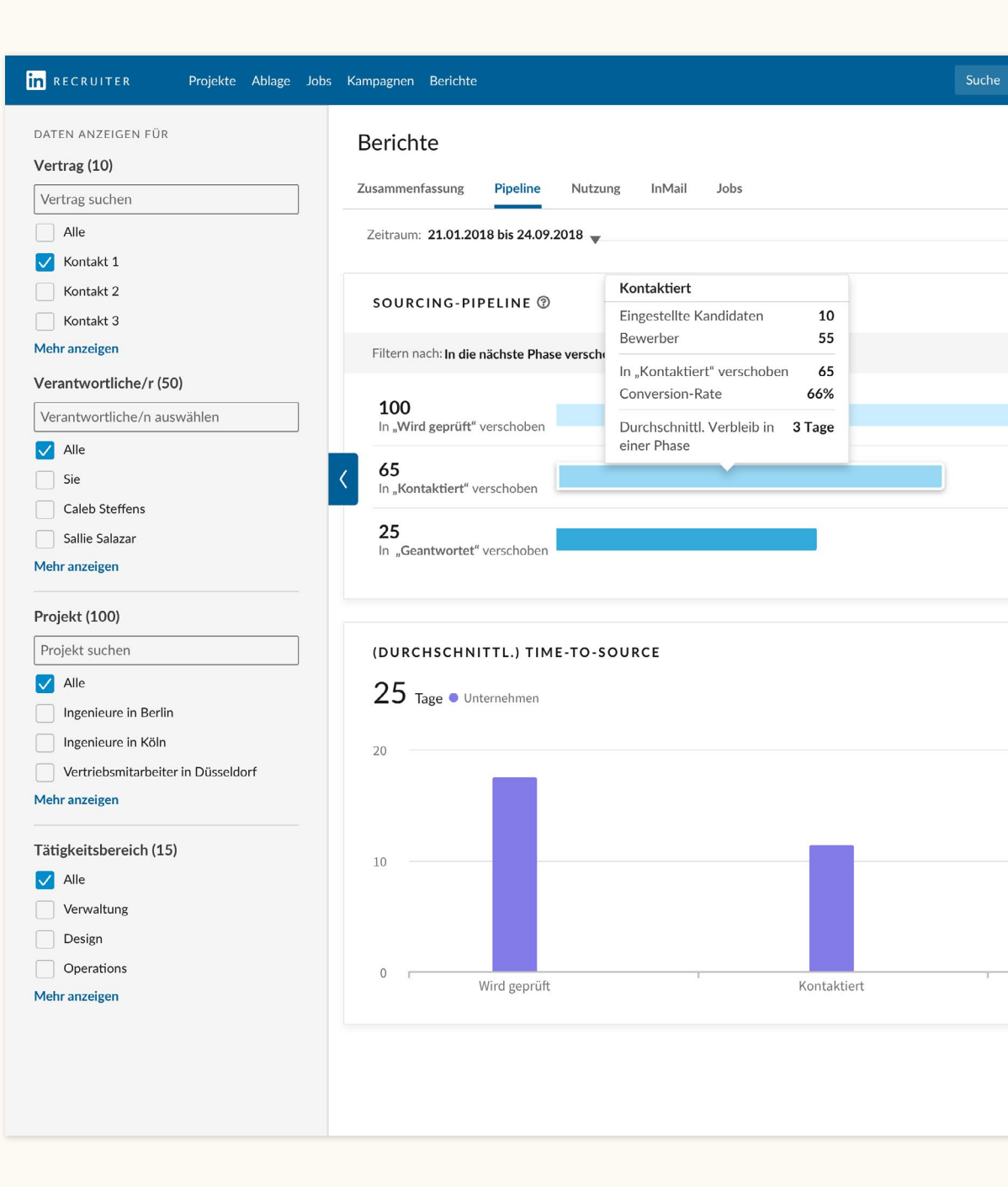

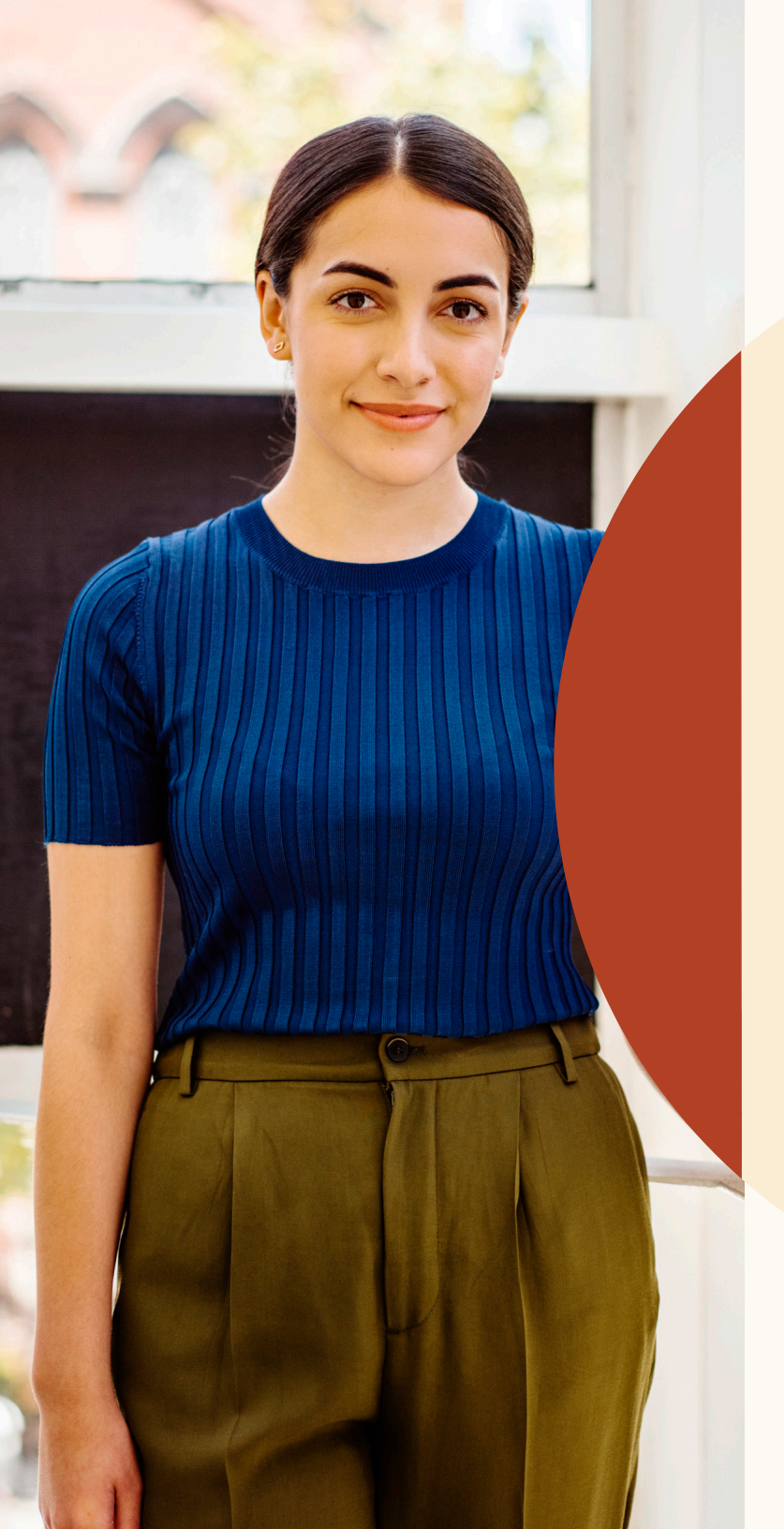

# Support

#### Wir sind für Sie da.

Wir haben für Sie zahlreiche Hilfsmittel und Informationen zusammengestellt, mit denen Sie die neuen Funktionen leichter nutzen können.

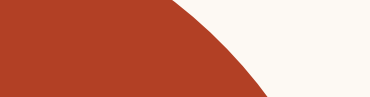

## Ressourcen

Erfahren Sie mehr über neue Funktionen, erhalten Sie Antworten auf häufig gestellte Fragen und nutzen Sie unsere Ressourcen, damit Sie und Ihr Team optimal mit der neuen Version von LinkedIn Recruiter & Jobs arbeiten können.

### Website

Auf unserer Website für diese Produkt-Updates finden Sie Informationen zu den neuen Funktionen und erhalten Antworten auf häufig gestellte Fragen.

### LinkedIn Recruiter und LinkedIn Jobs – Learning Hub

Hier finden Sie kurze Anleitungen, On-Demand-Schulungen und mehr. Zum Learning Hub.

## LinkedIn Recruiter-Hilfebereich

Es sind noch Fragen offen? Besuchen Sie den LinkedIn Recruiter-Hilfebereich.

## Das LinkedIn Support-Team

Unser Support-Team ist gerne für Sie da. Senden Sie uns einfach eine Support-Anfrage.

### Persönliche Beratung

Ihr LinkedIn Account-Team beantwortet Ihnen gerne alle weiteren Fragen.

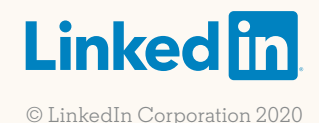